## MyEtherWallet iPhone iPadで安全に使う方法 RIN YUZUKI

## **MyEtherWallet**

# 目次

# MY EtherWallet iPhone iPadでの使い方 1.クロームをダウンロード p3 2. MEWの設定 p4-7 3. 秘密鍵の保存方法 p8-17 4.ブックマークの追加 p18

1.20-ムをダウンロード

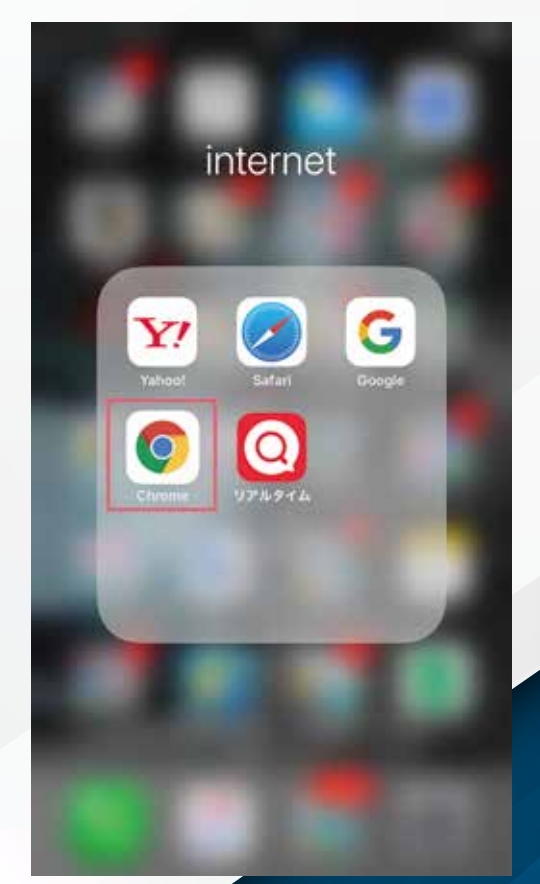

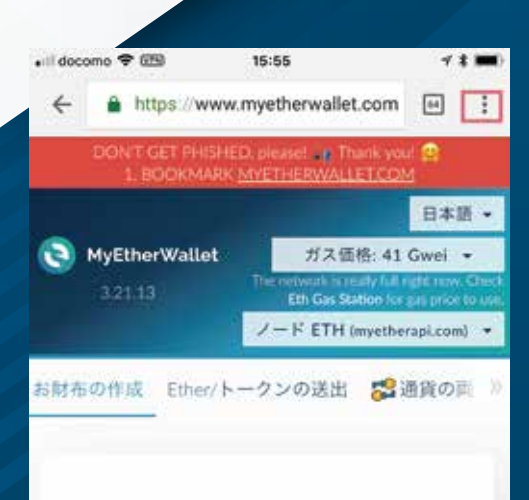

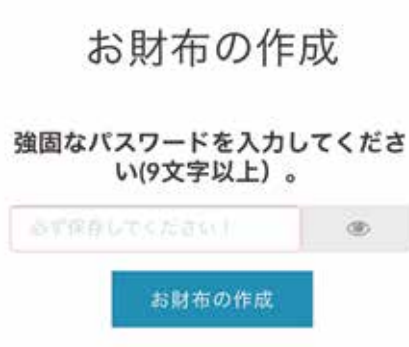

このパスワードで秘密鍵を暗号化します。新し

<u>https://apple.co/2KmQu5x</u> (短縮URL) からクロームアプリを ダウンロードします。

クロームのアプリでないと Key storeファイルから 次のページに進みません。

マイーサウォレットのURLに アクセスします。

https://www.myetherwallet.com/

右上にある3つの点を タップします。

#### RIN YUZUKI 2.MEWの設定

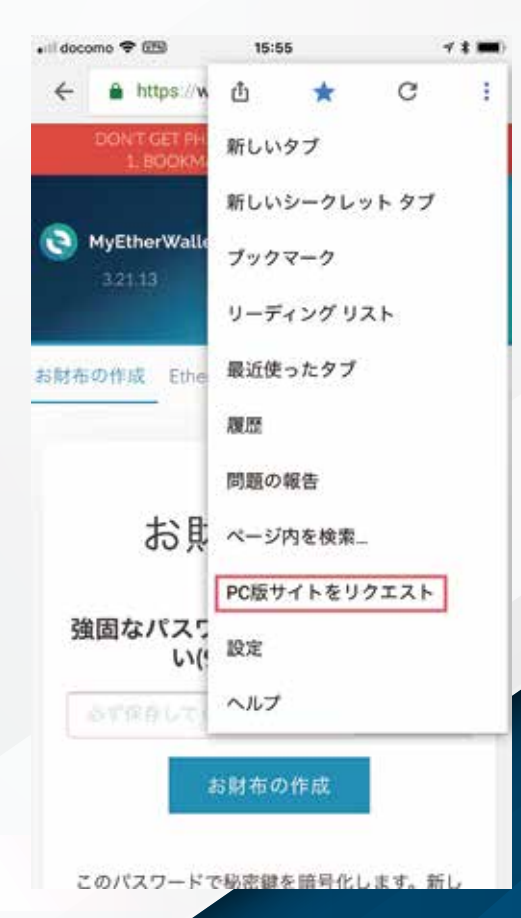

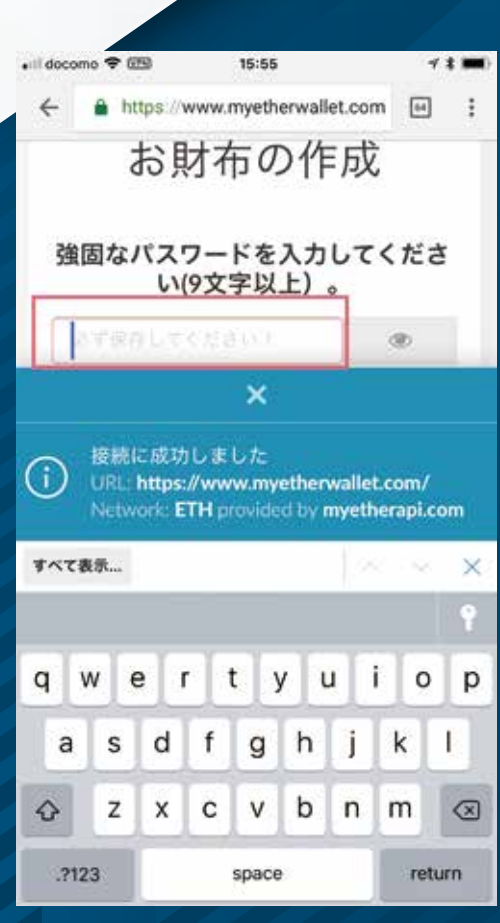

PC版サイトをリクエストを タップします。

PC版が開いたら、 お財布の作成に進みます。

強固なパスワードを入力します。 (英数字最低9文字以上)

作ったパスワードは メモしておきます。

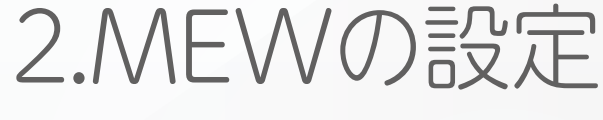

| +all docs | omo 🤊 | P (259)   | 15:56    |                                        | 4 |   |
|-----------|-------|-----------|----------|----------------------------------------|---|---|
| ÷         |       | https://w | ww.myeth | erwallet.com                           | - | ; |
| 2011      |       | Disor by  | 25034    | ······································ |   |   |

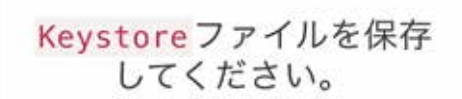

ダウンロード Keystoreファイル(UTC / JSON)

"Do not lose it!" It cannot be recovered if you lose it. "Do not share it!" Your funds will be stolen if you use this file or a malicious/phishing site. "Make a backup!" Secure it like the millions of dollars it may one day be worth.

ファイルをダウンロードしませんでした か? 。 Google Chromeをお使いください

右クリックしてファイルを保存してください。ファイル名:

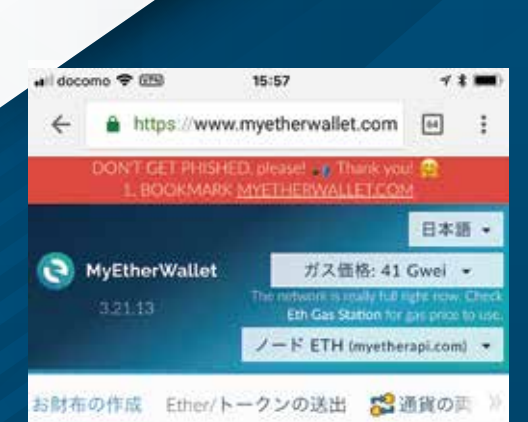

#### Unlock your wallet to see your address

お財布のアドレスとは、アカウント番号や 公響鍵 とも呼 ばれ、他の人と共有してEtherやトークンを送ってもら うためのものです。カラフルなアドレスアイコンがあ るでしょう。自分のお財布紙情報(ペーパーウォレッ ト)や、お財布アドレスを入力する際に、同じアイコ ンであることを確認してください。

#### どの方法でお財布を操作します か?

- O MetaMask / Mist
- Cedger Wallet
- O TREZOR

iPhoneやiPadは Key storeファイルが 保存できません。 そのまま続けます、をタップ。

Key storeファイルの次に 秘密鍵が出てくるので そちらをコピペします。

iPhoneの場合は 文字を長押し、全選択、 コピーをします。

以上でお財布は 作成できているので 先ほどの秘密鍵でログインします。

### RIN YUZUKI 2.MEWの設定

wil docomo ♥ 団 15:57 1 レース ¥

#### ◎ 秘密鍵 @

Parity(パリティ)フレーズ 💿

#### 秘密鍵を貼り付ける

This is not a recommended way to access your wallet.

Entering your private key on a website is dangerous. If our website is compromised or you accidentally visit a different website, your funds will be stolen. Please consider:

- MetaMask or A Hardware Wallet or Running MEW Offline & Locally
- Learning How to Protect Yourself and Your Funds

If you must, please <u>double-check the URL &</u> <u>SSL cert</u>. It should say https://www.myetherwallet.com & MYETHERWALLET INC in your URL bar.

| docor              | no 🗢 🛙                      | 99)<br>193                                       | 15:57                                                   |                                       | 4        | :      |
|--------------------|-----------------------------|--------------------------------------------------|---------------------------------------------------------|---------------------------------------|----------|--------|
| ÷                  | 🔒 hi                        | ttps://ww                                        | w.myethen                                               | wallet.com                            | 64       | ;      |
| lf<br>SS<br>h<br>M | you m<br>SL cert<br>ttps:// | ust, pleas<br>. It should<br>//www.my<br>RWALLET | e <u>double-cl</u><br>d say<br>vetherwall<br>INC in you | heck the UR<br>et.com &<br>r URL bar. | L&       |        |
|                    | b2a2<br>90b7<br>9feb        | 9aa600<br>8e531f<br>f0f2                         | abe721f7<br>c0c8cffe                                    | b86509081<br>c9cda8cal                | o8<br>oc |        |
| -                  |                             |                                                  |                                                         |                                       |          |        |
|                    | 解                           | 2                                                |                                                         |                                       |          | _      |
|                    | 解                           | 2                                                |                                                         | l.c                                   | Ý        | ×      |
| +                  | ff i                        | *<br>あ                                           | か                                                       | đ                                     | <        | ×      |
| + 5                |                             | a<br>b<br>t                                      | かな                                                      | a<br>t                                | <        | ×<br>2 |
| →<br>S<br>ABC      |                             | *<br>あ<br>た<br>ま                                 | かなや                                                     | t<br>t                                | ~        | ×      |

ログイン方法で秘密鍵を選び 先ほどコピーした秘密鍵を 貼り付けします。

貼り付けしたら、 もう一度念のため 貼り付けした秘密鍵の情報を 文字長押し、コピーします。

次にその下の解錠をタップします。

## RIN YUZUKI 2.MEWの設定

| 🖬 docomo 🗢 🖽 | 15:58 | 78. |
|--------------|-------|-----|
|              |       |     |
| 解錠           |       |     |

| あなたのアドレス              |        |
|-----------------------|--------|
| 0x205704C9b1e8bC9046E | 096cc  |
| 秘密鍵(未暗号化)             |        |
| ***************       | ۲      |
| お財布紙情報(ペーパーウ<br>を印刷   | +レット)  |
| お財布紙情報(ペーパー           | ウォレット) |
|                       |        |

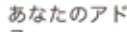

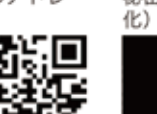

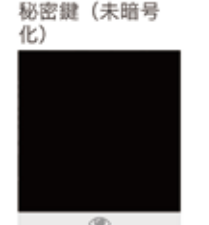

解錠できたら、秘密鍵の情報が 暗号化されているので 一度公開にします。

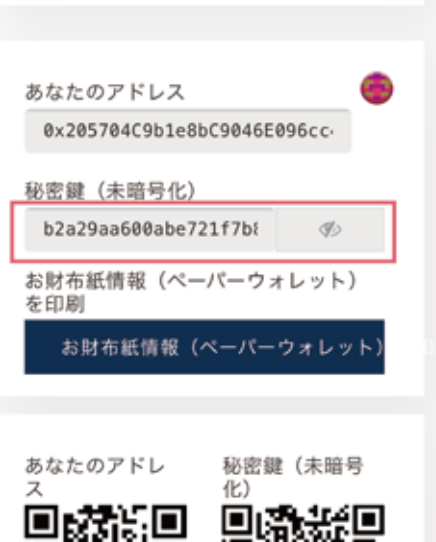

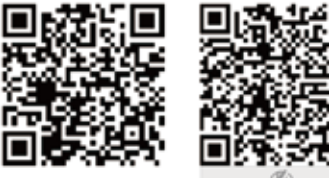

このページをスクショする

アカウントアドレス

公開にすると 画面のQRコードも全て 使える状態になります。

この画面をスクショします。(画 像で保存する)

ー度クロームを閉じて 次のステップで 秘密鍵を安全に保存します。

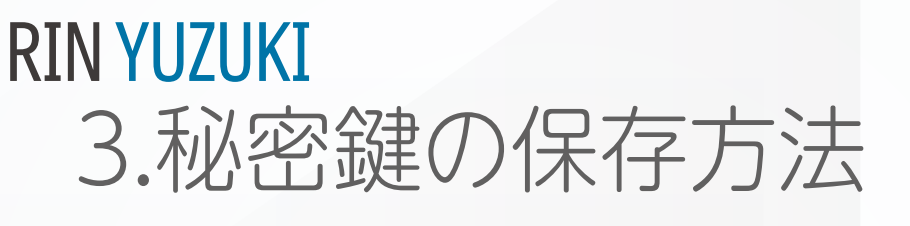

フォルダ

| ICLOUD   |      |
|----------|------|
| メモ       | 24 > |
| 最近削除した項目 | 13 > |
| IPHONE   |      |
| メモ       | 0 >  |
| 最近削除した項目 | 1 >  |
| ドコモメール   |      |
| メモ       | 0 >  |

#### iPhoneのデフォルト機能、 メモを開きます。 この画面をスクショします。 <u>https://support.apple.com/ja-jp/ht205773</u> (↑このアプリです 使い方も書いています)

| 🖬 docomo 🗢 🖽    | 15:59          | ~ t 🚥 |
|-----------------|----------------|-------|
|                 |                |       |
| フォルタ            | r              |       |
|                 |                |       |
| XE              |                | 24 >  |
| <b>最近削除した項目</b> | 1              | 13 >  |
| IPHONE          |                |       |
| жŧ              |                | 0 >   |
| 最近削除した項目        | 3              | 1 >   |
| FUEXER          |                |       |
|                 |                | -     |
| 1000000000      | 新規フォルダ         |       |
| 2074            | 小学の組織的を通知してくたる |       |
|                 | ICloud         |       |
|                 | iPhone         |       |
|                 | di ta Nata II. |       |

新規フォルダを作成し、 追加先をこのiphoneを 選択します。

クラウドの保存すると ハッキングリスクが 高くなるからです。

| Hildocomo < | P (EB) 15:59                           | **=  |
|-------------|----------------------------------------|------|
|             |                                        |      |
| フォ          | ルダ                                     |      |
| KLOUD       |                                        |      |
| ×ŧ          | 新規フォルダ                                 | 24 > |
| 鼎近南部        | このフォルタの名相を入力してくたさい。                    | 13 > |
| IPHONE      | ************************************** |      |
| XE          | ALS CH MAL                             | 0.>  |
| 最近削除        | した項目                                   | 1 >  |
|             |                                        |      |
| - CALLA     |                                        |      |
|             |                                        |      |

| $\rightarrow$ | あ   | か | đ           | 8     |
|---------------|-----|---|-------------|-------|
| 5             | た   | な | は           | 堂白    |
| ABC           | ま   | р | 6           | -     |
| •             | -22 | Þ | <b>、。?!</b> | 62.17 |

| フォルダに名前を | つけ、 |
|----------|-----|
| 保存を押します。 |     |

新しいフォルダが完成しました!

次に先ほどコピーした秘密鍵を こちらに保存します。

右下の四角とペンマークを タップします。

鍵

メモなし

1

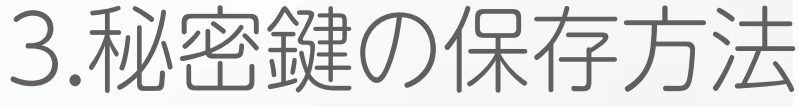

#### コピーした秘密鍵情報を ペーストする

<=

| 田   | Aa | 0 | Ð           | ×         |
|-----|----|---|-------------|-----------|
| ->  | あ  | か | đ           | $\otimes$ |
| 5   | ħ  | な | は           | 空白        |
| ABC | ŧ  | р | 6           |           |
| •   | ~  | Þ | <b>、。?!</b> | 成行        |

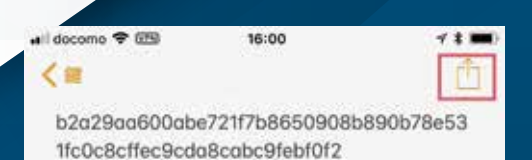

myether wallet iphone

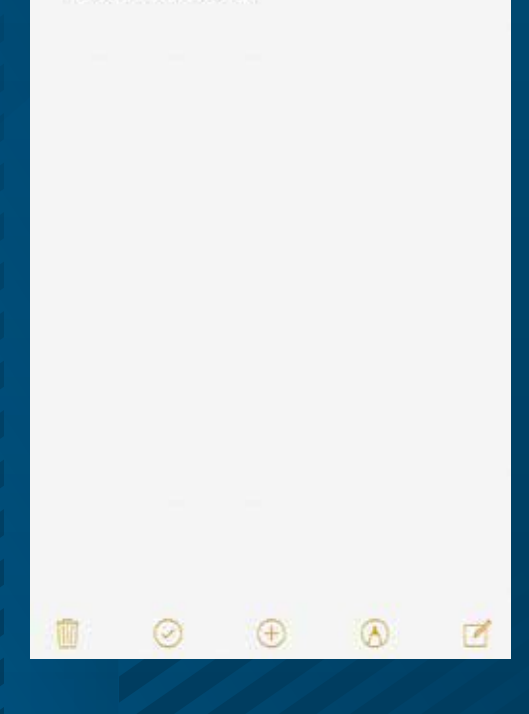

#### 先ほどコピーした 秘密鍵をこちらに貼り付けします。

貼り付けしたら、 自分がわかりやすいメモを 入れておきます。

ここでこのページも スクショしておきます。

(このページでは 後に名前を入れていますが 最初に入れた方が 自分が探しやすいです。)

次に右上の四角と↑を タップします。

# 

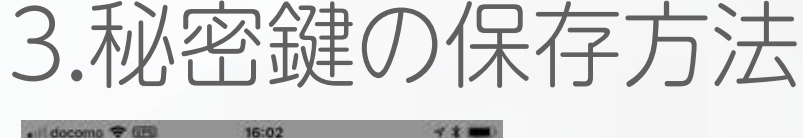

b2a29aa600abe721f7b8650908b890b78e53 1fc0c8cffec9cda8cabc9febf0f2

myether wallet iphone

く言

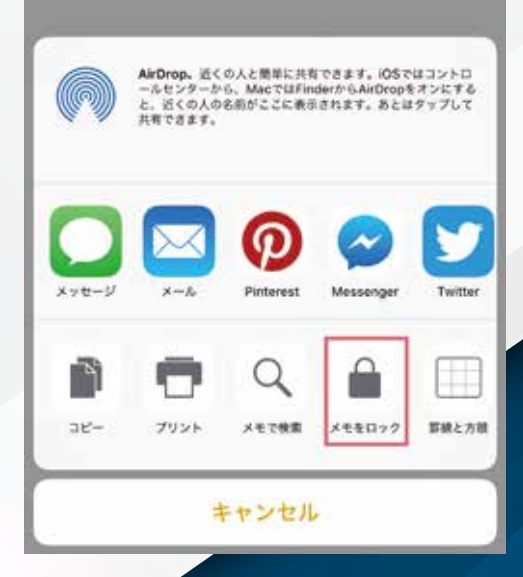

| il docomo 🗢 🖽 | 16:02           | **   |
|---------------|-----------------|------|
| キャンセル         | パスワードを設定        | 完了   |
| ロックするす        | べてのメモ用のパスワードを作成 | します。 |
| バスワード         | 动用              |      |
| 確認            |                 |      |
| ヒント           | 推到              |      |

遺要: このパスワードを忘れてしまうと、ロックされたメモを表示できなくなります。 詳しい情報

|    |     |    |   |   |       |   |   |    | 9         |
|----|-----|----|---|---|-------|---|---|----|-----------|
| q  | W   |    | e | r | t     | y | u | ic | p         |
| ć  | a   | s  | d | f | g     | h | j | k  | E         |
| ŵ  |     | z  | x | с | v     | b | n | m  | $\otimes$ |
| 13 | 123 | E. |   |   | space | e |   | N  | lext      |

このメモの安全性をアップするため ロックをかけます。 メモをロックをタップ。

パスワードとパスワードの確認 パスワードのヒントを入力します。

指紋認証でも ロックを解除したい場合は ID使用をオンにしておきます。

8 û

1

\*\* =

編集

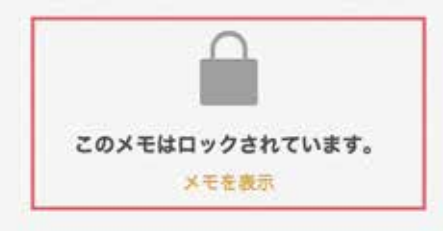

16:04

16:04

III docomo 🗢 🖽

ul docomo 🗢 🖽

myether wallet iphone

<

鍵

16:04 U

<=

#### これで先ほどのメモのみ パスワードでロックされました!

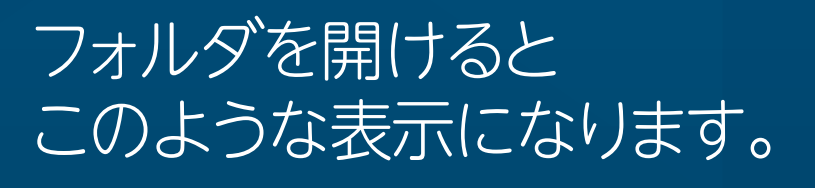

1件のメモ

2

12

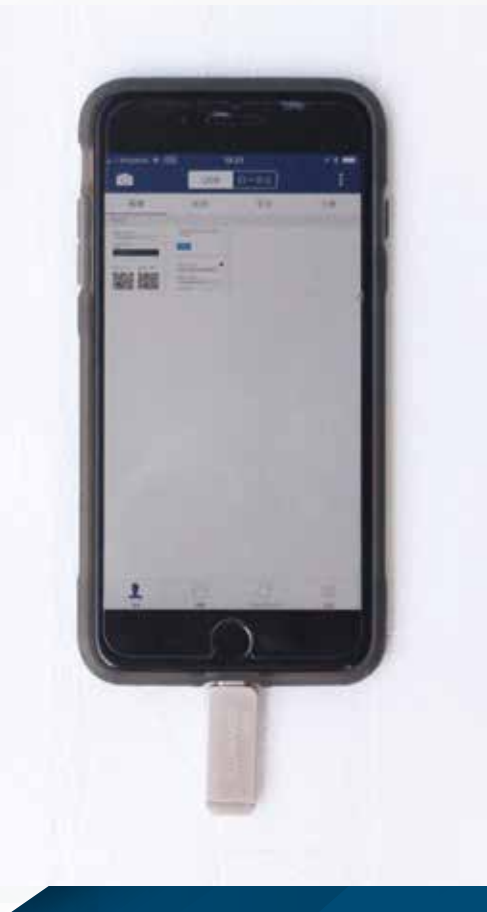

ここで万が一の紛失対策のため スマホ以外の外部USBに データのバックアップを 取っておきます。

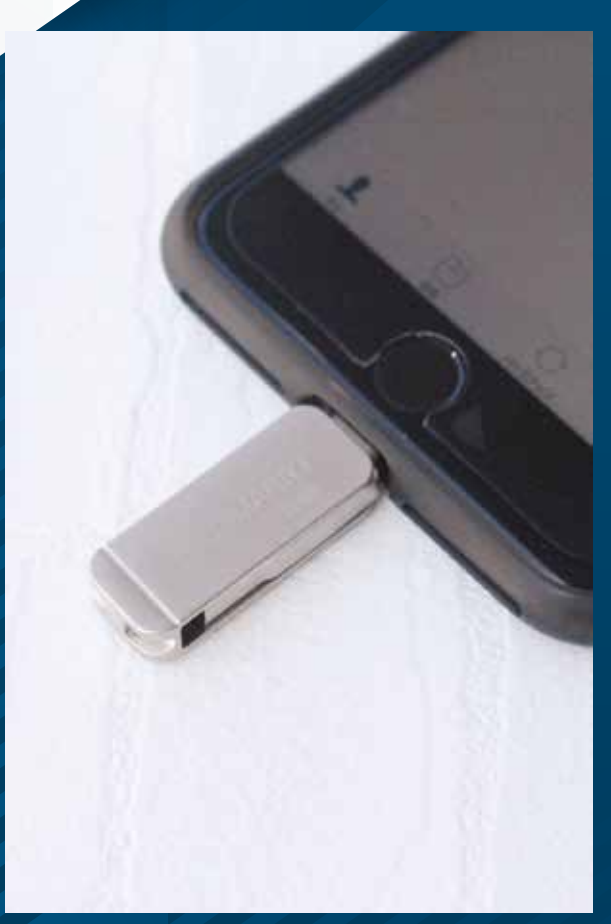

今回はAmazonで iPhoneとiPadの専用の 外付けUSBを購入しました。 <u>https://amzn.to/2Km7ZHH</u> 2800円くらいです。 今まではスマホのみの方は スマホを紛失すると 全ての仮想通貨資産が なくなることになりますが 外付けにデータを取っておくと 安心です。 13

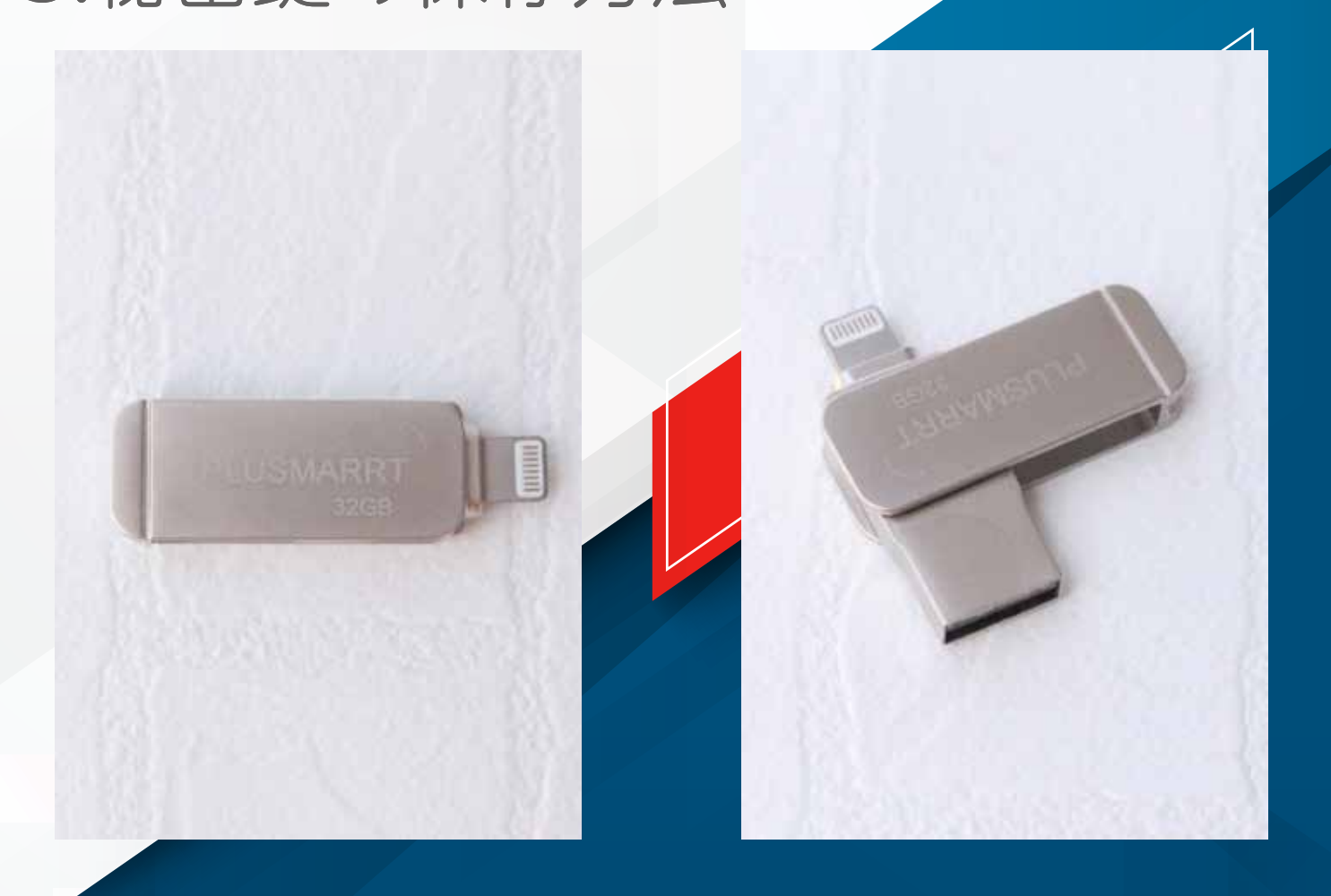

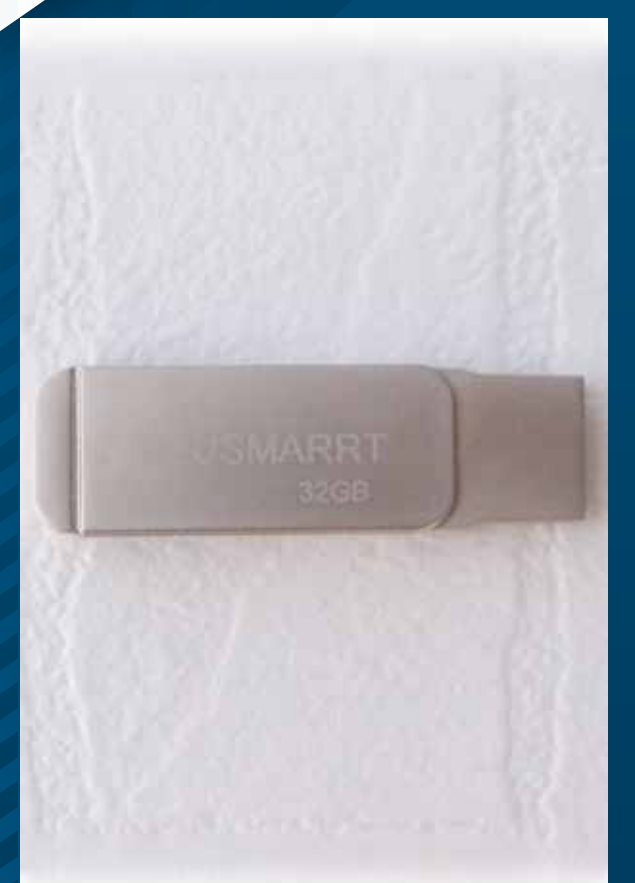

これの便利なところは Lightning & 標準USB搭載 ひっくり返すと 通常のUSBになり

スマホを紛失しても 誰かのパソコンで 画像を印刷などをし、 スマホが紛失しても 秘密鍵を復活できます。

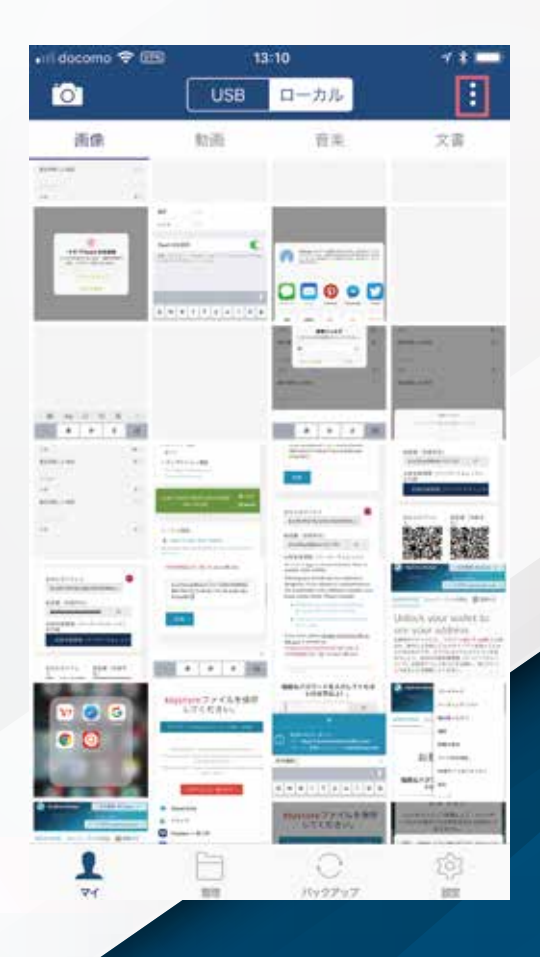

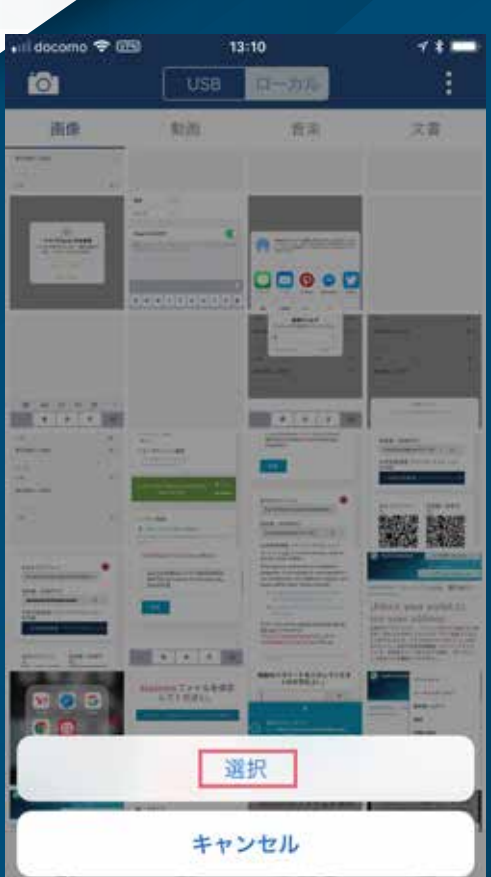

実際にライトニングに差し込むと 必要なアプリをダウンロードする 表示が出ます。

専用アプリをダウンロードしたら このような表示になります。

右上の3つの点をタップします。

選択をタップします。

(一番上の部分がUSBではなく ローカルになっていることも 確認してください。)

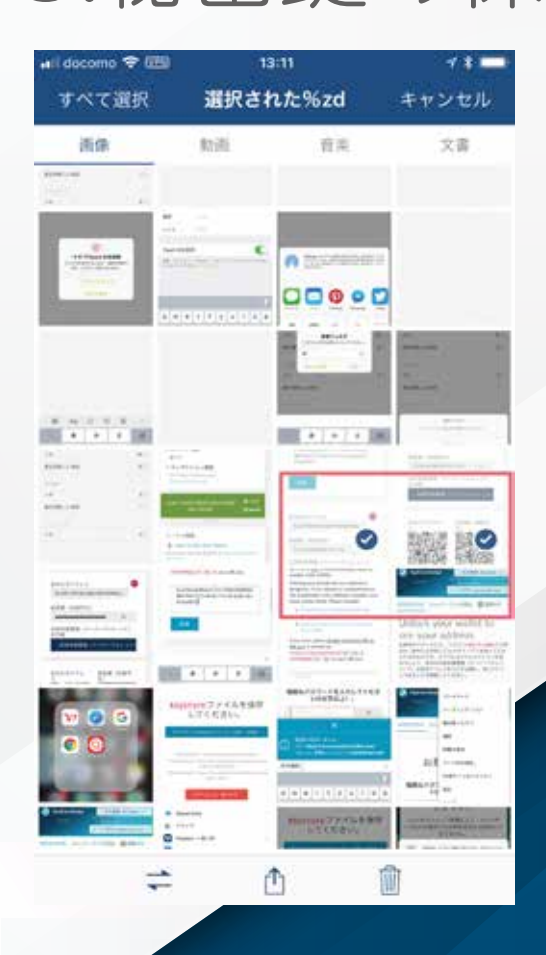

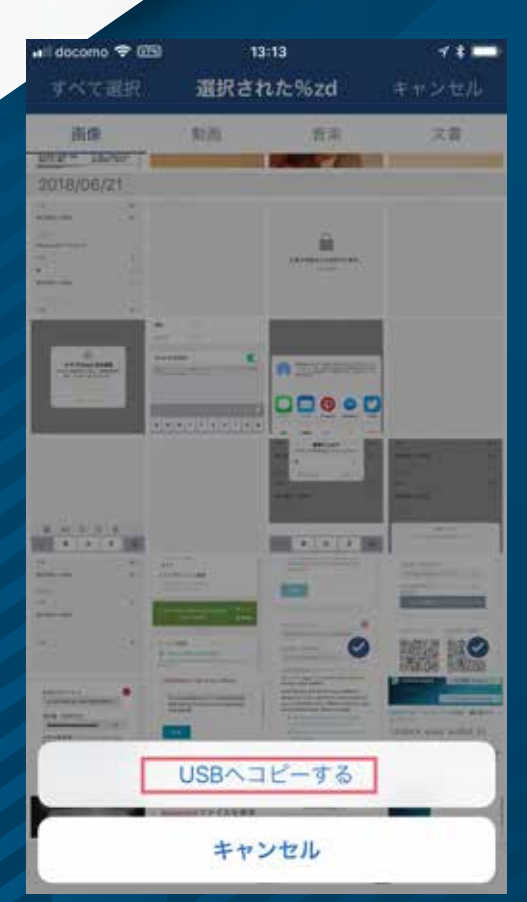

先ほど撮った秘密鍵と MEWのQRコードの画像を 選択します。

選択した状態で 一番下の左にある 双方の↑マークを タップします。

次にUSBヘコピーをタップします。

#### 

L D C 0

一番上のUSBとローカルを 切り替え、選択した画像のみが きちんとコピーされていたら OKです。

念のために一度USBを外し もう一度取り付けて 画像がコピーされていたら 安全のため、iPhoneのスクショは 消しておきます。

これで鍵を安全に 保存する方法は完了です。

#### RIN YUZUKI 4.MEWのURLを ブックマークに追加

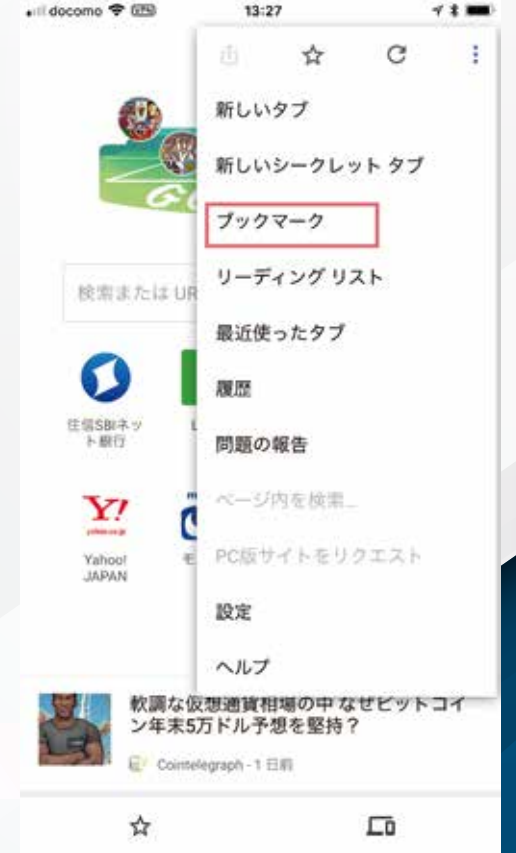

| il docomo 🗢 🖽      | 13:30         | 7*= |
|--------------------|---------------|-----|
| × ブックマ             | ークを編集         | 完了  |
| 老前                 |               |     |
| MyEtherwallet.com  |               |     |
| フォルダ               |               |     |
| モバイルのブックマ          | ーク            | >   |
| URL                |               |     |
| https://www.myethe | erwallet.com/ |     |

#### 最後にMEWの正規のアドレスも ブックマークに追加しておきます。

#### https://www.myetherwallet.com/

<u>https://bit.ly/2Kpu2xi</u> (iPhoneクロームアプリの ブックマーク追加方法公式URL)

右上の3つの点をタップし 保存したいフォルダに ブックマークを追加するだけですが

わからない場合は上記の 公式サポートページから 内容を確認してください。

#### RIN YUZUKI http://rin-royalty.com/royalty/

# **END** iPhone iPadで安全に使う方法

# **MyEtherWallet**

著作権フリー シェアどうぞ♡